## SOP on How to Access an Online Class on the NEW IRWA University

- 1. Go to https://www.pathlms.com/irwa
- 2. Click "Sign In" at the top right-hand corner of your screen.

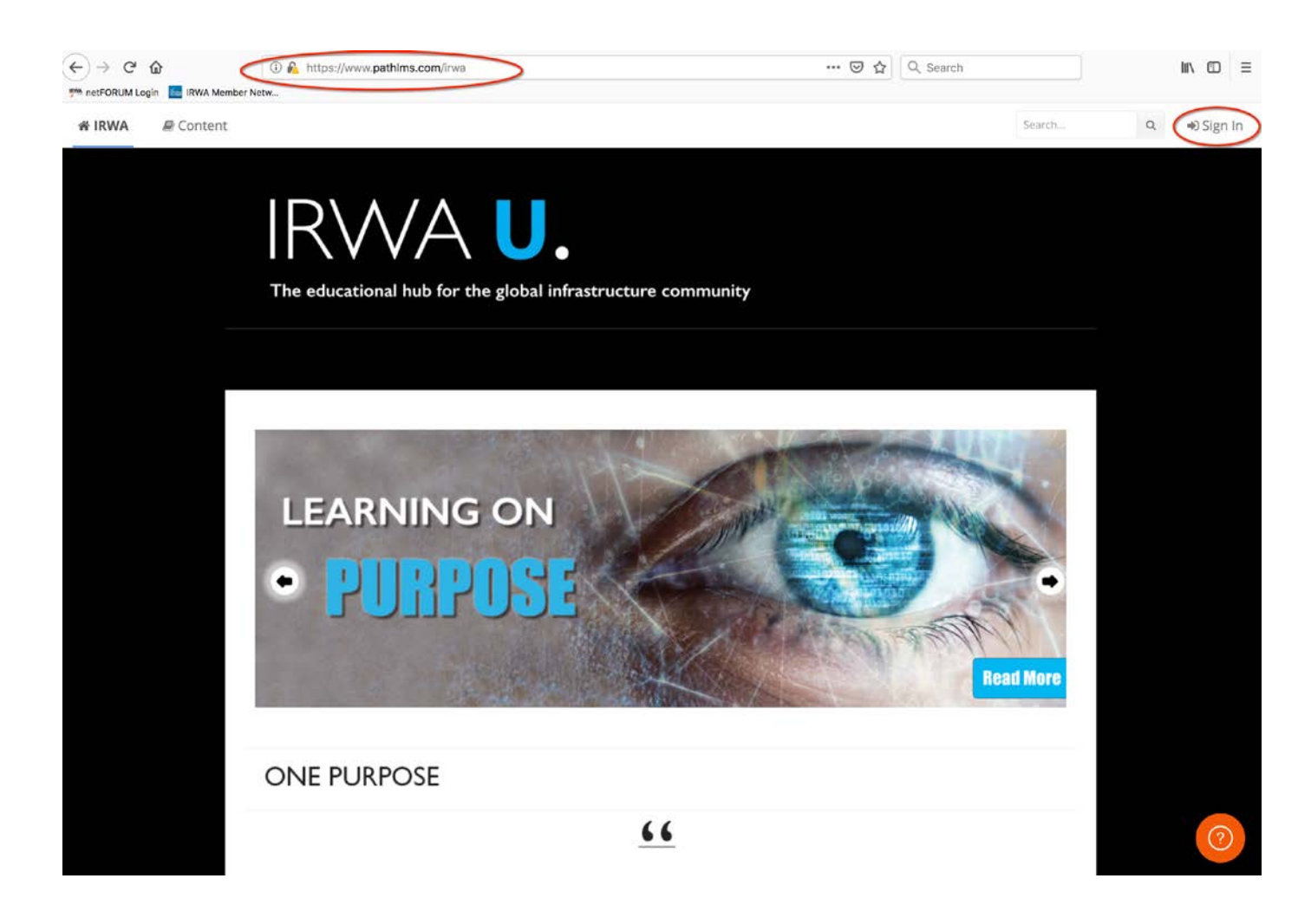

3. Type in your email address and password associated with your IRWA account before clicking on "Login."

|       | TOGETHER.                                                                                                    |   |  |
|-------|----------------------------------------------------------------------------------------------------|---|--|
| Lo    | gin Required                                                                                                    |   |  |
| The p | lage you are attempting to access requires a log in.                                                                                                    |   |  |
| Pleas | e provide your information below. If your log in information is displayed below, then you are already logged in. If you are a visitor and do not already have a username |   |  |
| and I | rgin, please use the New Visitor Registration to register for the site.                                                                                                  |   |  |
|       | Login                                                                                                    |   |  |
|       | Email Address                                                                                                    |   |  |
|       |                                                                                                    |   |  |
|       | Password                                                                                                    |   |  |
|       |                                                                                                    |   |  |
|       | Login                                                                                                    |   |  |
|       | Remember Me                                                                                                    |   |  |
|       | Forgot Your Password?                                                                                                    |   |  |
| _     |                                                                                                    | J |  |
|       | 19210 South Vermont Avenue, Building A, Suite 100, Gardena, CA 90248 Telephone: (310) 538-0233 Fax: (310) 538-1471 Canadian Toll Free # 888-340-IRWA (4792)              |   |  |
|       | © 2017 International Right of Way Association - All Rights Reserved                                                                                                    |   |  |

4. You will then be redirected back to the IRWA University homepage where you will need to click on your name at the top right-hand corner of your screen.

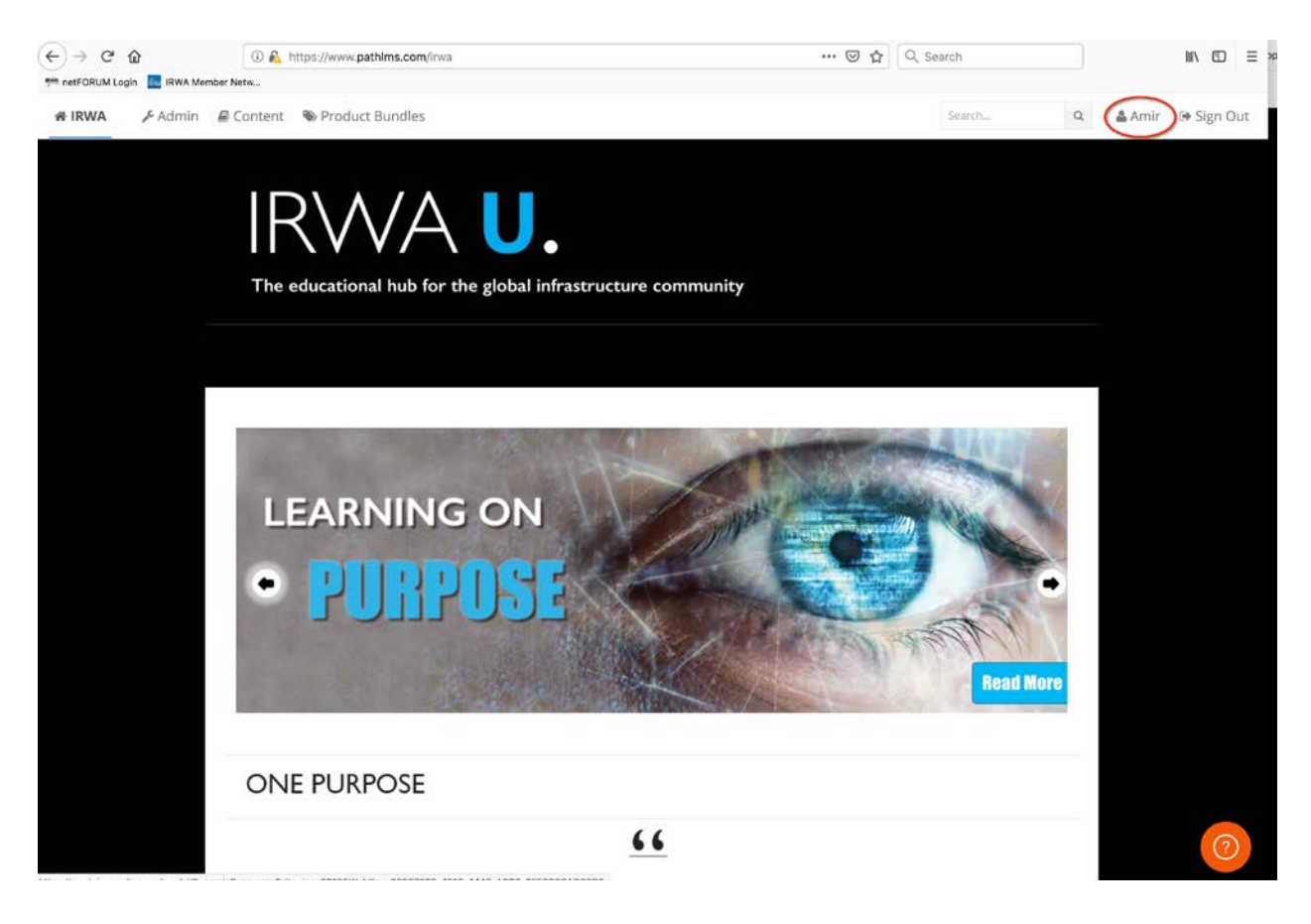

5. Below the Purchased Content tab, the link(s) to your purchased class(es) will be displayed. Click on the link to the class you wish to access.

| Active<br>Arready purchased? Click here to synchronize<br>Course 100 - Principles of Land Acquisition<br>15 Presentations 1 Assessment 1 Certificate<br>expires in 292 day(s)                                                                                                    | Active Active Active Active Active Active Active Active Course 100 - Principles of Land Acquisition 15 Presentations 1 Assessment 1 Certificate               | Active<br>Active<br>Course 100 - Principles of Land Acquisition<br>15 Presentations 1 Assessment 1 Certificate<br>expires in 292 day(s)<br>15 Presentations 1 Assessment 1 Certificate                               | Active Aready purchased? Click here to synchronize Course 100 - Principles of Land Acquisition 15 Presentations 1 Assessment 1 Certificate                                                                                                    | ive<br>ready purchased? Click here to synchronize<br>Course 100 - Principles of Land Acquisition<br>15 Presentations 1 Assessment 1 Certificate<br>expires in 292 day(s) |                                                                   |  |
|----------------------------------------------------------------------------------------------------|----------------------------------------------------------------------------------------------------|----------------------------------------------------------------------------------------------------|----------------------------------------------------------------------------------------------------|----------------------------------------------------------------------------------------------------|-------------------------------------------------------------------|--|
| Active Calculate Active Course 100 - Principles of Land Acquisition 15 Presentations 1 Assessment 1 Certificate                                                                                                    | Active Course 100 - Principles of Land Acquisition 15 Presentations 1 Assessment 1 Certificate expires in 292 day(s)                                          | Active       •         C Already purchased? Click here to synchronize       expires in 292 day(s)         Is Presentations 1 Assessment 1 Certificate       expires in 292 day(s)                                    | Active Aready purchased? Click here to synchronize Course 100 - Principles of Land Acquisition 15 Presentations 1 Assessment 1 Certificate expires in 292 day(s)                                                                                                    | ready purchased? Click here to synchronize<br>Course 100 - Principles of Land Acquisition<br>15 Presentations 1 Assessment 1 Certificate<br>expires in 292 day(s)        | tion -                                                            |  |
| Course 100 - Principles of Land Acquisition S Presentations 1 Assessment 1 Certificate  expires in 292 day(s)                                                                                                    | Course 100 - Principles of Land Acquisition Expires in 292 day(s) IS Presentations 1 Assessment 1 Certificate                                                 | Arready purchased? Click here to synchronize           Course 100 - Principles of Land Acquisition         expires in 292 day(s)           15 Presentations 1 Assessment 1 Certificate         expires in 292 day(s) | Already purchased? Click here to synchronize<br>Course 100 - Principles of Land Acquisition<br>15 Presentations 1 Assessment 1 Certificate<br>expires in 292 day(s)                                                                                                    | ready purchased? Click here to synchronize<br>Course 100 - Principles of Land Acquisition<br>15 Presentations 1 Assessment 1 Certificate<br>expires in 292 day(s)        |                                                                   |  |
| A Veready purchased? Click here to synchronize  Course 100 - Principles of Land Acquisition 15 Presentations 1 Assessment 1 Certificate  expires in 292 day(s)                                                                                                    | A Vready purchased? Click here to synchronize  Course 100 - Principles of Land Acquisition 15 Presentations 1 Assessment 1 Certificate  expires in 292 day(s) | A Vready purchased? Click here to synchronize Course 100 - Principles of Land Acquisition 15 Presentations 1 Assessment 1 Certificate expires in 292 day(s)                                                          | Already purchased? Click here to synchronize           Course 100 - Principles of Land Acquisition         expires in 292 day(s)           15 Presentations 1 Assessment 1 Certificate         Second Second | Course 100 - Principles of Land Acquisition       expires in 292 day(s)         15 Presentations 1 Assessment 1 Certificate       expires in 292 day(s)                  |                                                                   |  |
| Course 100 - Principles of Land Acquisition 15 Presentations 1 Assessment 1 Certificate expires in 292 day(s)                                                                                                    | Course 100 - Principles of Land Acquisition 15 Presentations 1 Assessment 1 Certificate  expires in 292 day(s)                                                | Course 100 - Principles of Land Acquisition       expires in 292 day(s)         15 Presentations 1 Assessment 1 Certificate                                                                                          | Course 100 - Principles of Land Acquisition     15 Presentations 1 Assessment 1 Certificate                                                                                                    | Course 100 - Principles of Land Acquisition       expires in 292 day(s)         15 Presentations 1 Assessment 1 Certificate       expires in 292 day(s)                  |                                                                   |  |
| Course 100 - Principles of Land Acquisition       expires in 292 day(s)         15 Presentations 1 Assessment 1 Certificate       Second Second | Course 100 - Principles of Land Acquisition     15 Presentations 1 Assessment 1 Certificate                                                                   | Course 100 - Principles of Land Acquisition       expires in 292 day(s)         15 Presentations 1 Assessment 1 Certificate       expires in 292 day(s)                                                              | Course 100 - Principles of Land Acquisition     15 Presentations 1 Assessment 1 Certificate     expires in 292 day(s)                                                                                                    | Course 100 - Principles of Land Acquisition 15 Presentations 1 Assessment 1 Certificate  expires in 292 day(s)                                                           | iready purchased? Click here to synchronize                       |  |
| 15 Presentations 1 Assessment 1 Certificate                                                                                                    | 15 Presentations 1 Assessment 1 Certificate                                                                                                    | 15 Presentations 1 Assessment 1 Certificate                                                                                                    | 15 Presentations 1 Assessment 1 Certificate                                                                                                    | 15 Presentations 1 Assessment 1 Certificate                                                                                                    | Course 100 - Principles of Land Acquisition expires in 292 day(s) |  |
|                                                                                                    |                                                                                                    |                                                                                                    |                                                                                                    |                                                                                                    | 15 Presentations 1 Assessment 1 Certificate                       |  |
|                                                                                                    |                                                                                                    |                                                                                                    |                                                                                                    |                                                                                                    |                                                                   |  |
|                                                                                                    |                                                                                                    |                                                                                                    |                                                                                                    |                                                                                                    |                                                                   |  |
|                                                                                                    |                                                                                                    |                                                                                                    |                                                                                                    |                                                                                                    |                                                                   |  |
|                                                                                                    |                                                                                                    |                                                                                                    |                                                                                                    |                                                                                                    |                                                                   |  |
|                                                                                                    |                                                                                                    |                                                                                                    |                                                                                                    |                                                                                                    |                                                                   |  |
|                                                                                                    |                                                                                                    |                                                                                                    |                                                                                                    |                                                                                                    |                                                                   |  |
|                                                                                                    |                                                                                                    |                                                                                                    |                                                                                                    |                                                                                                    |                                                                   |  |
|                                                                                                    |                                                                                                    |                                                                                                    |                                                                                                    |                                                                                                    |                                                                   |  |
|                                                                                                    |                                                                                                    |                                                                                                    |                                                                                                    |                                                                                                    |                                                                   |  |
|                                                                                                    |                                                                                                    |                                                                                                    |                                                                                                    |                                                                                                    |                                                                   |  |
|                                                                                                    |                                                                                                    |                                                                                                    |                                                                                                    |                                                                                                    |                                                                   |  |
|                                                                                                    |                                                                                                    |                                                                                                    |                                                                                                    |                                                                                                    |                                                                   |  |
|                                                                                                    |                                                                                                    |                                                                                                    |                                                                                                    |                                                                                                    |                                                                   |  |
|                                                                                                    |                                                                                                    |                                                                                                    |                                                                                                    |                                                                                                    |                                                                   |  |
|                                                                                                    |                                                                                                    |                                                                                                    |                                                                                                    |                                                                                                    |                                                                   |  |
|                                                                                                    |                                                                                                    |                                                                                                    |                                                                                                    |                                                                                                    |                                                                   |  |
|                                                                                                    |                                                                                                    |                                                                                                    |                                                                                                    |                                                                                                    |                                                                   |  |

6. You will then be redirected to the course landing page, where you will scroll down and begin at any time by first clicking on "View Documents," to download the materials.

| # IRWA | @ Content |                     |                          | Se                                                                                                    | arch                        | Q      | 🛔 Amanda | 🕪 Sign Out |
|--------|-----------|---------------------|--------------------------|----------------------------------------------------------------------------------------------------|-----------------------------|--------|----------|------------|
|        |           | in addir<br>Learnin | ion, there<br>g Guides,  | e are important supplementary nandouts that we have included along with a heipful study guide. All vic<br>and supplementary handouts are available for you right on the course home page.                     | eo modules,                 |        |          |            |
|        |           | Also, pl<br>course, | ease be si<br>you will t | ure to download your very own copy of The Principles of Right of Way Text included with this course. At the take an exam with a minimum passing score of 75%. Upon successful completion of the course, you v | e end of the will receive a |        |          |            |
|        |           | certifica           | te that yo               | ou can download/print for your portfolio.                                                                                                    |                             |        |          |            |
|        |           | We hop              | e you enj                | oy the course and that you learn and are able to use/ apply this information in the workplace. Good luckl                                                                                                    |                             |        |          |            |
|        |           | $\leq$              | Section:                 | Documents 11 Documents                                                                                                    | >                           | $\geq$ |          |            |
|        |           | (8)                 | Ð                        | Introduction Presentation: Carol L Brooks, SRWA, Wes Shewchuk, AAC, P.APP, SRWA, C.E.T., Robert S. Cosburn, B.A., J.D., Ja Walker, SRWA, BGS, MA-S (AE), Mosaddeque Ahmed, 2 min 46 sec                       | netl, >                     |        |          |            |
|        |           |                     | 1                        | Ethics<br>Presentation: Carol L Brooks, SRWA, 3 min 6 sec                                                                                                    | >                           |        |          |            |
|        |           | (A)                 | 1                        | Team<br>Presentation: Carol L Brooks, SR/WA, 1 min 1 sec                                                                                                    | >                           |        |          |            |
|        |           | ۲                   | 1                        | Environmental Concerns<br>Presentation: Janet I. Walker, SR/WA, BGS, MA-IS (AE), 21 min 11 sec                                                                                                    | >                           |        |          |            |
|        |           | (0)                 | Ħ                        | Environmental Concerns - US<br>Presentation: Janet J. Walker, SRAWA, BGS, MA-IS (AE), 9 min 4 sec                                                                                                    | >                           |        |          |            |
|        |           | (A)                 | 1                        | Environmental Concerns - Canada<br>Presentation: Janet L Walker, SR/WA, BGS, MA-IS (AE), 15 min 33 sec                                                                                                    | >                           |        |          |            |
|        |           | (8)                 | Ð                        | Engineering<br>Presentation: Mosaddeque Ahmed, 14 min 1 sec                                                                                                    | >                           |        |          | 0          |
|        |           | . 165               | 0-8                      | Engineering - Canada                                                                                                    |                             |        |          |            |

7. Click on the first document tab.

| /iew     | Documents                                                                                              | Edit |
|----------|----------------------------------------------------------------------------------------------------|------|
|          | Ink     Presentation     Scorm     Assignment     Assessment     Certificate     Survey     Live event | NT   |
| 2        | General Content Learning Guide Document: View Document                                                 | >    |
|          | The Canada Learning Guide Document: View Document                                                      | >    |
|          | Spanish Language Version Document: View Document                                                       | >    |
| 0        | Environmental Concerns in Australia/New Zealand<br>Document: View Document                             | >    |
|          | Engineering & Surveying in Australia/New Zealand Document: View Document                               | >    |
|          | Valuation/Appraisal in Australia/New Zealand Document: View Document                                   | >    |
| <b>B</b> | Property Law Concepts in Australia/New Zealand<br>Document: View Document                              | >    |
|          | U.S. Law Relocation Supplement Document: View Document                                                 | >    |
| 0        | The Study Guide<br>Document: View Document                                                             | >    |
| ľ        | Three Views Engineering Page Document: View Document                                                   | >    |
| 29       | Principles of Right of Way Textbook                                                                    | >    |

8. Then, click on "View Document."

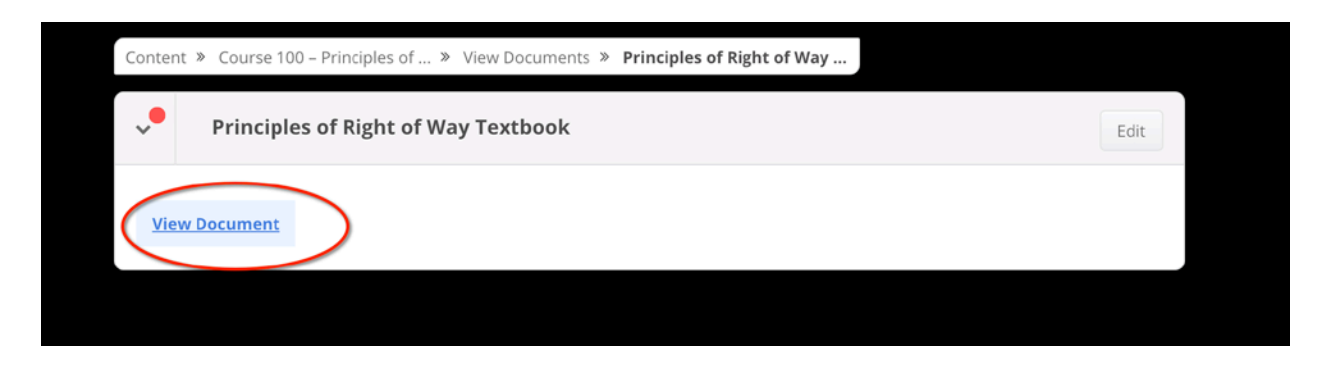

9. From there, click on "Go to next item." Do this for each of the corresponding material links until you get to the video presentation.

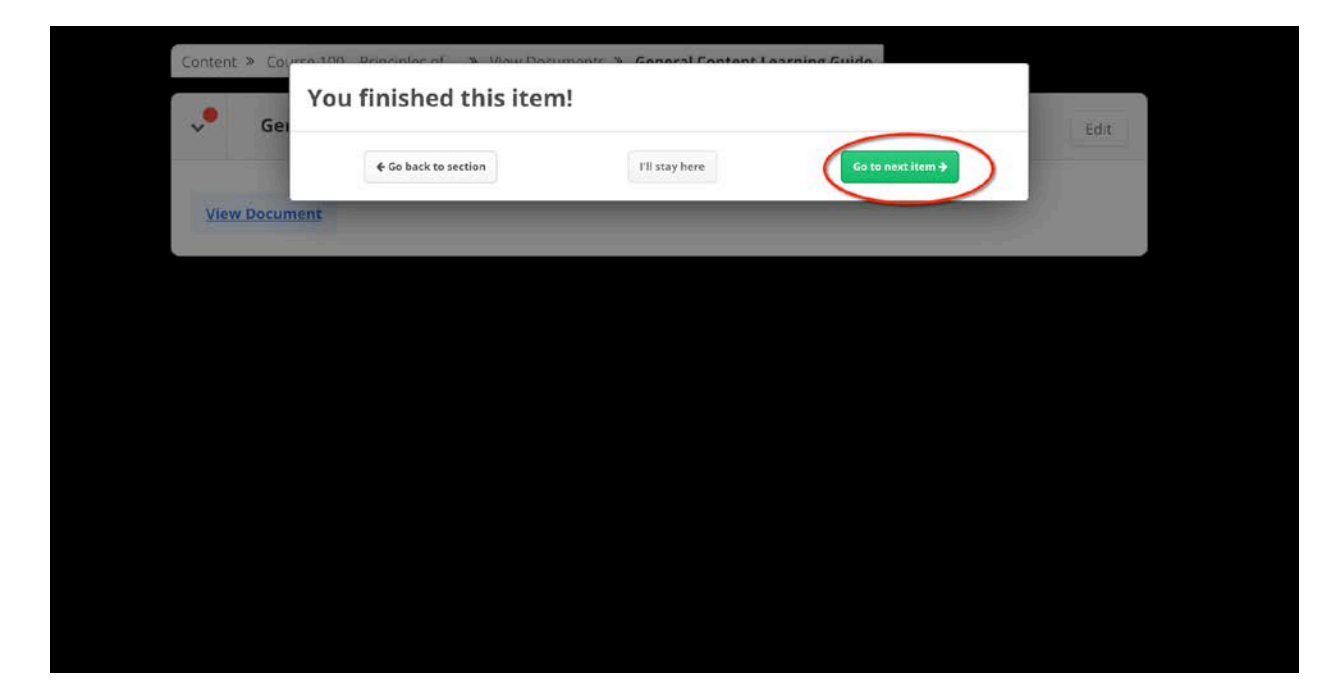

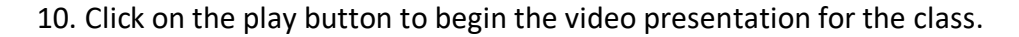

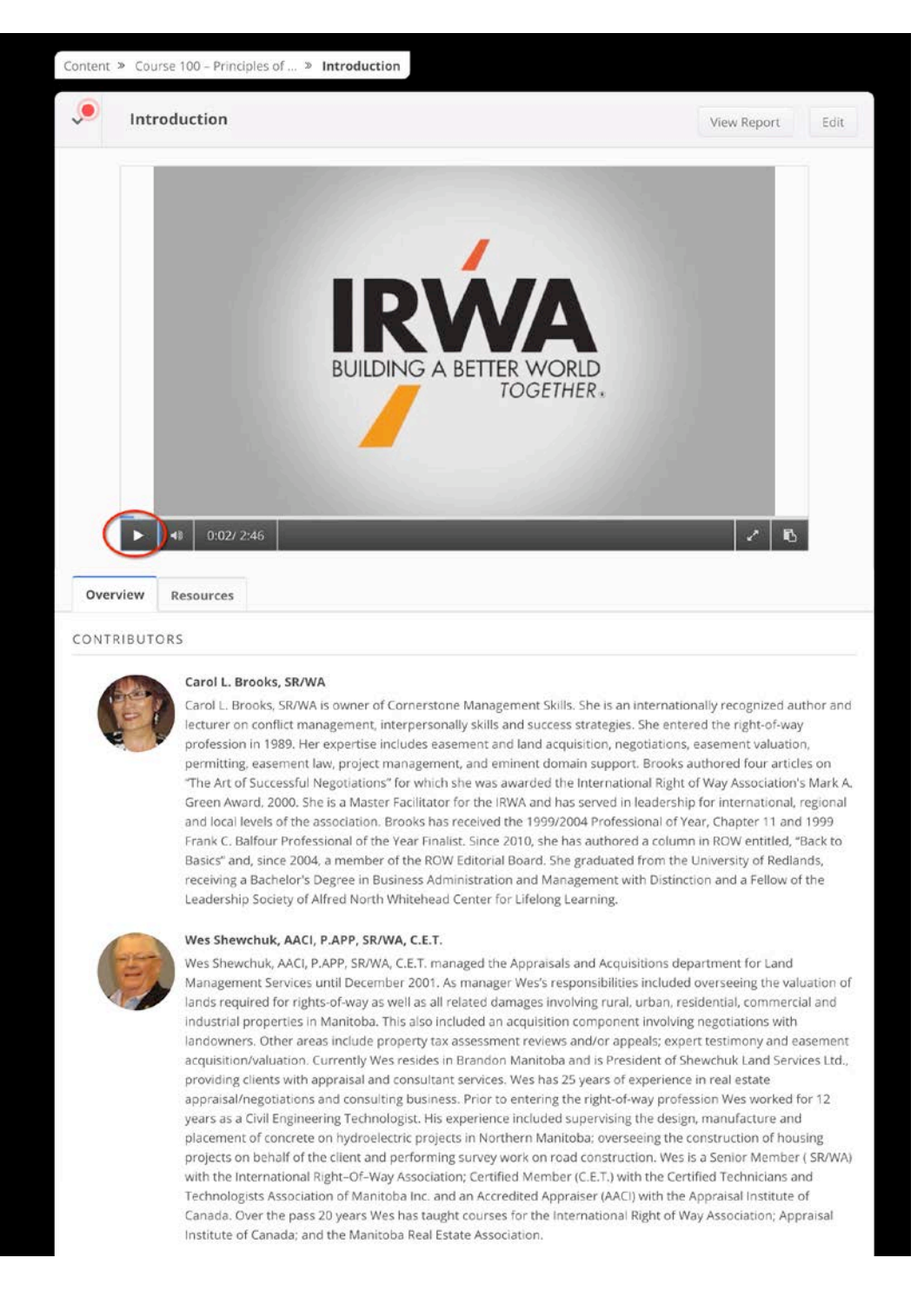